## HOW TO SUSPEND A HOLD a imagine

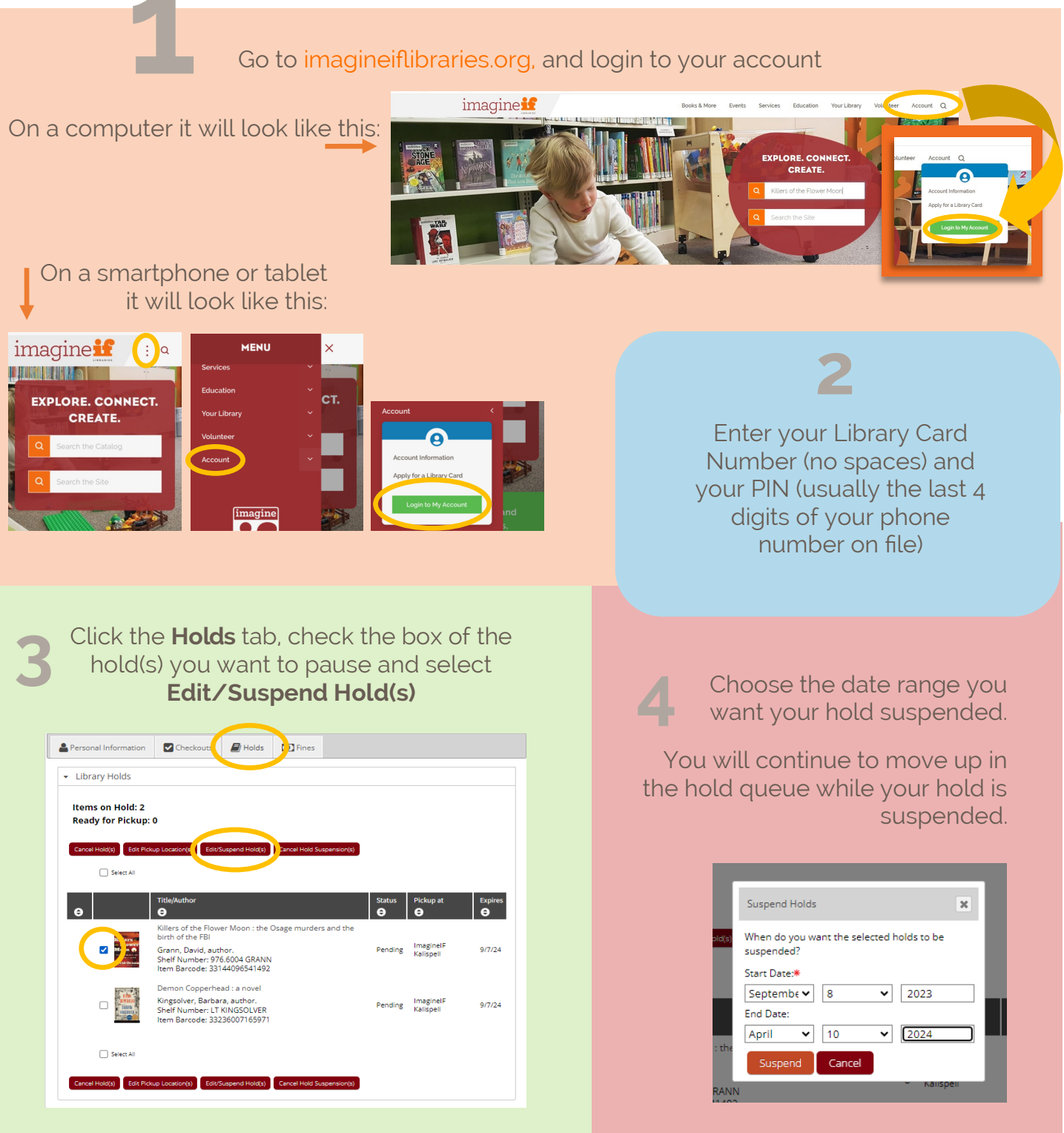

You will be contacted when the item is at the library ready for you to pick up!

To make sure your notification settings are up to date, ask a staff member to verify your contact info and preferences